# Que faire en fin d'année avec BCDI ? Étape 6 : BCDI : Statistiques sur la gestion du fonds utiliser le menu « Indicateurs d'activité »

# Table des matières

| 1- Conditions préalables                                 | 1  |
|----------------------------------------------------------|----|
| 1-1 : Remarques générales pour le réseau Scribe          | 1  |
| 1-2 : Remarques générales sur les indicateurs d'activité | 1  |
| 1-3 : Équations à vérifier pour éditer des statistiques  | 2  |
| 2- Les indicateurs d'activité livrés avec BCDI           | 5  |
| 2-1 : Acquisitions                                       | 5  |
| 2-2 : Désherbage                                         | 7  |
| 2-3 : État du fonds                                      | 8  |
| 2-4 : Valeur patrimoniale                                | 10 |

<u>Conseil</u> : Pour élaborer ses statistiques sans les contraintes du réseau, il peut être intéressant de garder l'intégralité du logiciel BCDI ( = dossier BCDISERV + le renommer en BCDISER\_statistiques\_2015\_2016) lors de la dernière sauvegarde de l'année scolaire, dans laquelle les emprunteurs et les prêts n'ont pas été enlevés de la base ...

# 1- Conditions préalables

## 1-1 : Remarques générales pour le réseau Scribe

- **Sauvegarder la base Principale (= data)** avant chaque opération <u>d'édition des statistiques</u> (Cf. fiche en ligne sur le site Espace Doc Web de l'Académie de Lyon)
  - Pendant l'édition des statistiques, personne ne doit saisir des prêts ou des notices sur un autre ordinateur

## 1-2 : Remarques générales sur les indicateurs d'activité

<u>Conseils pratiques</u>: les indicateurs d'activité de BCDI abonnement peuvent vous aider à construire un bilan d'activités du CDI et à alimenter la politique documentaire de votre Établissement scolaire.

Les indicateurs, sous forme de feuille de calcul, ont l'extension .sta et sont rangés dans le sous dossier « Statistiques ». Une feuille de calcul est associée à une seule table.

Ils sont programmés pour être utilisés avec le tableur Excel.

Si le tableur Calc d'Open Office est utilisé, sélectionner « Fichiers CSV (\*.csv) » lors de l'enregistrement du fichier dans le sous dossier « temp » du logiciel BCDI

Les indicateurs, sous forme de listes, ont l'extension .fr3 et sont rangés dans le sous dossier «Rapports». Un rapport est associé à une seule table.

Si vous n'utilisez pas le rapport dans la table pour laquelle il a été créé, le message suivant s'affiche « Ce rapport ne peut pas être utilisé à partir de ce fichier de recherche. Vous allez être basculé sur le fichier de recherche qui convient ».

Il est possible de les exporter en fichier html, rtf, bmp, jpeg, pdf, ou texte.

### Plusieurs possibilités pour créer ses indicateurs d'activité :

 Créer ses indicateurs d'activité sous forme de feuille de calcul : l'éditeur de feuille de calcul se présente sous la forme d'un assistant de création avec un système d'onglets : il est accessible uniquement par le menu « Outils / Edition des feuilles de calcul »

<u>Remarque</u> : Ne pas modifier les indicateurs précédés de @, car ils sont livrés avec BCDI et utilisés par le menu « Indicateurs d'activité »

### Espace Doc web de l'Académie de Lyon

 <u>Créer ses indicateurs d'activité sous forme de listes</u>: l'éditeur de rapport se présente sous la forme d'un assistant de création avec un système d'onglets (cf. fiche sur le site Espace doc web de l'Académie de Lyon: BCDI / Fiches techniques « Créer des rapports ») : il est accessible uniquement par le menu « Outils / Edition des rapports / Assistant »

<u>Remarque</u> : Ne pas modifier les rapports précédés de @ car ils sont livrés avec BCDI et utilisés par les menus « Indicateurs d'activité » et « Diffusion, édition »

### Plusieurs possibilités pour accéder à ces indicateurs d'activité :

- <u>Utiliser le menu « Indicateurs d'activité »</u>: cliquer sur le menu « Indicateurs d'activité », puis sur l'onglet « Activités de gestion du fonds » ou sur l'onglet « Activités des publics » : chaque indicateur d'activité est une macro-procédure (Equation de recherche / Format de sortie / Critères de classement) qu'il est impossible de modifier dans ce menu
- <u>Rappeler une macro-procédure : opération possible uniquement pour quelques indicateurs</u> d'activité : cliquer sur le menu Recherche / Recherche Gestionnaire / sélectionner Notices ou

Exemplaires ..., cliquer sur le bouton Rappeler, puis modifier <u>éventuellement</u> l'équation de recherche et le classement

Si vous n'utilisez pas la macro-procédure dans la table pour laquelle elle a été créée, le message suivant s'affiche « Cette requête ne peut pas être utilisé à partir de ce fichier de recherche. Vous allez être basculé sur le fichier de recherche qui convient ».

**<u>Remarque</u>** : Ne pas enregistrer ces modifications pour les macro-procédures précédés de @, car elles sont livrées avec BCDI et utilisées par le menu « Indicateurs d'activité »

 <u>Utiliser les indicateurs d'activité de BCDI en posant votre propre équation de recherche</u> et dans format, cliquer sur le bouton « Format de sortie », puis sur « Rapports » ou sur « Feuilles de calcul » ou sur « Statistiques »

### <u>1-3 : Équations à vérifier pour éditer des statistiques</u>

#### • Conditions générales :

- Avoir informatisé l'intégralité de son fonds documentaire

- Désherber son fonds documentaire

- Procéder une fois par an au récolement du fonds documentaire et corriger sa base documentaire

### • Informations sur les tables de BCDI :

- Depuis BCDI 2.0X, la table Documents a été supprimée et son contenu a été transféré dans la table Notices

- Les champ de la <u>table Notices</u> sont présentées en deux listes (correspondantes aux deux onglets des masques de saisie) : Description et Analyse

- Dans la <u>table Exemplaires</u>, le champ « Situation » propose une nomenclature fermée de 4 termes :

- Le champ « Situation » = Indisponible correspond au champ Statut = Perdu, Mis au pilon, En restauration et Autre

- Le champ « Situation » = Disponible correspond au champ Statut = En-service, Hors-Prêt et Archivé

- Le champ « Situation » = Sorti correspond au champ Statut = En-service

- Le champ « Situation » = Mis de côté correspond au champ Statut = En-service

- Dans la <u>table Exemplaires</u>, le champ « Statut » propose une nomenclature fermée de 7 termes : : En-service, Hors-Prêt , Archivé, Perdu, Mis au pilon, En restauration et Autre

<u>Vérifier si le ou les champs interrogés ne sont pas remplis</u> : pour chaque équation, utiliser :

 soit le menu Gestion du fonds / Harmonisation de la base / Mettre en cohérence / Base documentaire = Choix A

- soit poser vos propres équations de recherche = Choix B

- Équation 1 : Rechercher si toutes les Notices générales de la table Notices sont rattachées à un exemplaire de la table Exemplaires à l'exception des sites internet

- Choix A :

- Cliquer sur le menu Gestion du fonds / Harmonisation de la base / Mettre en cohérence / Base documentaire / Onglet Harmonisations manuelles / 1- Liens notices-Exemplaires

- Sélectionner 1- Notices générales sans exemplaires

- Par défaut l'équation : Liste Exemplaires = vide sauf (Type Doc. = ~Ressource en ligne~ ou Support = ~Périodique~)
   + Filtres : Notices générales ; Catalogue
- Pour rechercher les périodiques, supprimer « *ou Support* = ~*Périodique*~ » + *la parenthèse* Pour rechercher dans toute la base : Filtres : *Dans Chercher, cliquer sur* «tout »

- <u>L'équation à poser est</u> : Liste Exemplaires = vide sauf Type Doc. = ~Ressource en ligne~ + Filtres : Notices générales ; Tout

- Choix B

- Cliquer sur le menu Recherche / Recherche Gestionnaire / Notices

- Poser une des deux équations suivante :

\* (Nb. Exe. = vide et Type Notice = ~Notice générale~) sauf Support = ~Internet~

<u>ou</u>

\* Nb. Exe. = vide sauf Support = ~Internet~ + Dans Chercher, cliquer sur « notices générales »

**Proposition de correction** : Si une ou des fiches sont trouvées : supprimer la notice si le document n'existe pas au CDI ou créer l'exemplaire si le document existe au CDI

<u>- Équation 2 : Vérifier si tous les exemplaires (sauf les exemplaires dont Statut = ~Perdu~ ou</u> Statut = ~Mis au pilon~) sont rattachés à une notice générale de la table Notices

<u>- Choix A :</u>

- Cliquer sur le menu Gestion du fonds / Harmonisation de la base / Mettre en cohérence / Base documentaire / Onglet Harmonisations manuelles / 1- Liens notices-Exemplaires

- Sélectionner 2- Exemplaires sans notice générale (hors perdus ou mis au pilon)

- L'équation est : Titre Ng = vide + Filtres : Fonds documentaire

### - Choix B

- Cliquer sur le menu Recherche / Recherche Gestionnaire / Exemplaires

- Poser l'équation : [bouton Description] Titre Ng = vide sauf [bouton Exemplaires] (Statut = ~Perdu~ ou Statut = ~Mis au pilon~)

**Proposition de correction :** Si une ou des fiches sont trouvées : rechercher l'exemplaire en rayon, noter le contenu des champs (n°inventaire, cote, …), supprimer la fiche exemplaire, puis créer par le menu **Gestion du fonds / Catalogage / Saisir**, le catalogage (=la notice générale) et l'exemplaire

# - <u>Équation 3 : Rechercher si le champ « Support » est vide dans la table Exemplaires (sauf les exemplaires dont Statut = ~Perdu~ ou Statut = ~Mis au pilon~)</u>

<u>- Choix B</u>

- Cliquer sur le menu Recherche / Recherche Gestionnaire / Exemplaires

- Poser l'équation : Support = vide sauf (Statut = ~Perdu~ ou Statut = ~Mis au pilon~)

Proposition de correction : Si des fiches sont trouvées : remplir le champ « Support »

# - Équation 4 : Rechercher si le champ champ « Coût E. » est vide dans la table Exemplaires et rempli dans la table Notices

- Choix A :

- Cliquer sur le menu Gestion du fonds / Harmonisation de la base / Mettre en cohérence / Base documentaire / Onglet Harmonisations automatisées

- Sélectionner Exemplaires – Reporter le Coût de Notice en Coût d'Exemplaire

- L'équation est : Cout = Rempli et Coût E. = vide

### - Choix B

- Cliquer sur le menu Recherche / Recherche Gestionnaire / Exemplaires

- Poser l'équation : **Coût E. = vide e**t [bouton Description] **Coût = rempli** 

- Faire un Changement par lot pour transférer le contenu du champ « Coût » de Notices dans le champ

« Coût E. » d'Exemplaires

# - <u>Équation 5 : Rechercher si le champ « Coût » est vide dans la table Exemplaires (sauf les exemplaires dont Statut = ~Perdu~ ou Statut = ~Mis au pilon~)</u>

<u>- Choix B</u>

- Cliquer sur le menu Recherche / Recherche Gestionnaire / Exemplaires

- Poser l'équation : Coût E. = vide sauf (Support = ~Périodique~ou Statut = ~Perdu~ ou Statut = ~Mis au pilon~)

**Proposition de correction :** Si des fiches sont trouvées : remplir le champ « Coût E. » avec les factures

# - Équation 6 : Rechercher si le champ « Cote E. » est vide dans la table Exemplaires et rempli dans la table Notices

### - Choix A :

- Cliquer sur le menu Gestion du fonds / Harmonisation de la base / Mettre en cohérence / Base documentaire / Onglet Harmonisations automatisées

- Sélectionner Exemplaires – Reporter la proposition de cote de la notice dans la cote de l'exemplaire

- L'équation est : Cote = rempli et Cote E. = vide

### - Choix B

- Cliquer sur le menu Recherche / Recherche Gestionnaire / Exemplaires

- Poser l'équation : Cote E. = vide et [bouton Analyse] Cote = rempli

- Faire un Changement par lot pour transférer le contenu du champ « Proposition de cote » de Notices dans la champ « Cote E. » d'Exemplaires

#### - Équation 7 : Rechercher si le champ « Cote E. » est rempli dans la table Exemplaires et vide dans la table Notices

### - Choix A :

- Cliquer sur le menu Gestion du fonds / Harmonisation de la base / Mettre en cohérence / Base documentaire / Onglet Harmonisations manuelles / 2- Tous documents

- Sélectionner 4- Cote vide en notices générales et renseigné en exemplaires

- L'équation est : Cote = vide et Cote E. = rempli sauf (Support = ~Périodique~ ou Type Doc. = ~Ressource en ligne~)

#### <u>- Choix B</u>

- Cliquer sur le menu Recherche / Recherche Gestionnaire / Exemplaires

- Poser l'équation : **Cote E. = rempli e**t [bouton Analyse] **Cote = vide** 

- Faire un Changement par lot pour transférer le contenu du champ « Cote E. » d'Exemplaires dans la champ « Proposition de cote » de Notices

Equation 8 : Rechercher si le champ « Cote E.» est vide dans la table Exemplaires (sauf les exemplaires dont Support = ~Périodique ou Statut = ~Perdu~ ou Statut = ~Mis au pilon~)
 Choix B

- Cliquer sur le menu Recherche / Recherche Gestionnaire / Exemplaires

- Poser l'équation : Cote E. = vide sauf (Support = ~Périodique~ ou Statut = ~Perdu~ ou Statut = ~Mis au pilon~)

*Proposition de correction :* Si des fiches sont trouvées : rechercher le document en rayon et remplir le champ « Cote E.» en Exemplaires et le champ « Proposition de cote » en Notices (onglet Analyse)

# - Équation 9 : Rechercher si le champ « Types nature » est vide dans la table Notices (sauf les sites internet)

- Choix B

- Cliquer sur le menu Recherche / Recherche Gestionnaire / Notices

- Poser l'équation : [bouton Analyse] Types nature = vide sauf [bouton Description] Support = ~Internet~

Proposition de correction : Si des fiches sont trouvées : remplir le champ « Types nature »

# - Équation 10 : Rechercher si le champ « Types nature » est rempli une seule fois dans la table Notices

- Choix B

- Cliquer sur le menu Recherche / Recherche Gestionnaire / Notices

- Poser l'équation : [bouton Analyse] Types nature = ~Documentaire~ et Types nature = ~Fiction~

Proposition de correction : Si des fiches sont trouvées : ne garder qu'une seule valeur

# - Équation 11 : Rechercher si le champ « Natures » est vide dans la table Notices (sauf les sites internet et les périodiques)

- Choix B

- Cliquer sur le menu Recherche / Recherche Gestionnaire / Notices

- Poser l'équation : [bouton Analyse] Natures = vide sauf [bouton Description] (Support = ~Internet~ ou Support = ~Périodique~)

Proposition de correction : Si des fiches sont trouvées : remplir le champ « Natures »

### - Équation 12 : Rechercher si le champ « Date parution» est vide dans la table Notices - Choix B

- Cliquer sur le menu Recherche / Recherche Gestionnaire / Notices
- Poser l'équation : Date parution = vide

Proposition de correction : Si des fiches sont trouvées : remplir le champ « Date parution »

# 2- Les indicateurs d'activité livrés avec BCDI

- Chaque indicateur d'activité est une macro-procédure (Equation de recherche / Filtres / Format de sortie / Critères de classement) qu'il est impossible de modifier dans ce menu

- Tous les indicateurs d'activité sous forme de statistique livrés avec BCDI peuvent être exportés dans un **tableur (Excel ou Calc)**. Il est ensuite possible de supprimer les lignes inutiles pour ne garder que les informations utiles

## 2-1 : Acquisitions

| Activités de gestion du fonds | Activités des publics                                                                   |
|-------------------------------|-----------------------------------------------------------------------------------------|
| Rubriques                     | Requêtes                                                                                |
| Acquisitions                  | Abonnements par collections                                                             |
| Désherbage                    | <ul> <li>Abonnements par crédits</li> <li>Abonnements par fournisseurs</li> </ul>       |
| Etat du fonds                 | 📄 🛛 Répartition par cotes                                                               |
| Valeur patrimoniale           | <ul> <li>Répartition par supports</li> <li>Répartition par supports et cotes</li> </ul> |
|                               | 🗟 🔘 Répartition par type nature                                                         |

## A- Les acquisitions pour les abonnements

| Macro-procédures de l'onglet<br>Activités du fonds /<br>Acquisitions | Écran de Recherche<br>utilisé                          | Équation de<br>recherche<br>par défaut | Critère(s) de<br>classement                                | Format de sortie                                       |
|----------------------------------------------------------------------|--------------------------------------------------------|----------------------------------------|------------------------------------------------------------|--------------------------------------------------------|
| @Abonnements par collections.mac                                     |                                                        | tout                                   | 1 > : Collection<br>2 > : Date prévue                      | <pre>@AcquisitionsCoutAbo nnementsParColl.fr3</pre>    |
| @Abonnements par crédits.mac                                         | Recherche /<br>Recherche Gestionnaire /<br>Abonnements | tout                                   | 1 > : Crédit<br>2 > : Collection<br>3 > : Date prévue      | @AcquisitionsCoutAbo<br>nnementsParCredit.fr3          |
| @Abonnements par<br>fournisseurs.ma                                  |                                                        | tout                                   | 1 > : Fournisseur<br>2 > : Collection<br>3 > : Date prévue | @AcquisitionsCoutAbo<br>nnementsParFournisse<br>ur.fr3 |

- **Conditions préalables** : avoir renseigné de façon cohérente la table Abonnements
- La table et les champs utilisés : Table Abonnements > Champ Collection > Champ ISSN > Champ Date prévue (Date début) - > Champ Date d'échéance (Date fin) - > Champ Fournisseur - > Champ Crédit - > Champ Coût
- L'équation de recherche porte sur toutes les fiches de la table Abonnements
- La fenêtre « Critère de sélection » permet de sélectionner :
  - Une date de début d'abonnement
  - Une date d'échéance d'abonnement
  - Une date de commande

- depuis ... Respecter la syntaxe : JJ/MM/AAAA (deux chiffres pour le jour, suivi de « / », suivi de deux chiffres pour le mois, suivi de « / » et quatre chiffres pour l'année)

**Exemple :** @Abonnements par collections

| ISSN             | Date début  | Date fin   | Fournisseur    | Crédit   | Coût |
|------------------|-------------|------------|----------------|----------|------|
| ahiers pédagogiq | ues (Revue) |            |                |          |      |
| 0008-042X        | 01/10/2015  | 30/09/2016 | CRAP - Cahiers | Pédagogi | 75   |
| omment ça march  | е           |            |                |          |      |
| 2109-4284        | 01/11/2015  | 31/10/2016 | Fleurus Presse | Sciences | 42   |

### B- Répartition des acquisitions par cotes ou supports ou type nature

| Macro-procédures de l'onglet<br>Activités du fonds /<br>Acquisitions | Écran de Recherche<br>utilisé                          | Équation de<br>recherche par<br>défaut       | Critère(s)<br>de<br>classement | Format de sortie                         |                            |
|----------------------------------------------------------------------|--------------------------------------------------------|----------------------------------------------|--------------------------------|------------------------------------------|----------------------------|
| @Répartition par cotes.mac                                           | Recherche /<br>Recherche Gestionnaire /<br>Exemplaires |                                              | _                              | /                                        | @ Acquisitions<br>Cote.Sta |
| @Répartition par supports .mac                                       |                                                        | tout sauf<br>Exemplaires.Temp.<br>F.= ~oui ~ | /                              | @Acquisitions<br>Support.Sta             |                            |
| @Répartition par supports et cotes.mac                               |                                                        |                                              | /                              | @Acquisitions<br>Support Cote.Sta        |                            |
| <pre>@Répartition par type nature .mac</pre>                         |                                                        |                                              | /                              | <pre>@Acquisitions type nature.Sta</pre> |                            |

### <u>Conditions préalables : les tables et champs utilisés, équations à vérifier</u> : vérifier les équations 1 et 2 :

#### - Table Exemplaires > Champ Support : vérifier l'équation 3

Les indicateurs peuvent être très utiles pour distinguer les investissements selon les supports de la table Exemplaires

#### - Table Exemplaires > Champ Coût E. : vérifier les équations 4 et 5

Les indicateurs peuvent être très utiles pour chiffrer l'utilisation des budgets à condition d'avoir passé correctement le convertisseur d'euro en 2002 et d'avoir rempli le champ coût. Sinon ils peuvent être utilisés sur une année civile (exemple : 2015)

### - Table Exemplaires > Champ Cote E. : vérifier les équations 6, 7 et 8

Les indicateurs peuvent être très utiles pour distinguer les investissements selon les cotes des fictions et des documentaires (10 divisions Dewey), à condition d'avoir un système de cotes clair et précis et d'avoir rempli le champ cote

#### - Table Exemplaires > Champ Types nature. : vérifier les équations 9 et 10

Les indicateurs peuvent être très utiles pour distinguer les investissements selon les documentaires et les fictions : important de n'avoir qu'une seule valeur (la ligne vide = site internet des mémofiches)

- L'équation de recherche porte sur tous les exemplaires, y compris ceux qui sont perdus, mis au pilon ...
- La fenêtre « Sélection des paramètres de la requête » permet de sélectionner :
  - Le nombre ou le coût des acquisitions
  - La série est coché par défaut

- Années prises en compte dans le résultat : Il s'agit de la date de saisie de la table d'Exemplaires. Remplir les 2 dates : « Début de période » et « Fin de période » :

- Par défaut, la date de « Fin de période » est la date du jour, qui peut être modifiée

- Respecter la syntaxe : JJ/MM/AAAA (deux chiffres pour le jour, suivi de « / », suivi de deux chiffres pour le mois, suivi de « / » et quatre chiffres pour l'année)

### 2-2 : Désherbage

| 😧 Indicateurs d'activité. Vous êtes dans la base Principale |                                                                                                    |  |  |  |
|-------------------------------------------------------------|----------------------------------------------------------------------------------------------------|--|--|--|
| Activités de gestion du fonds Activités de                  | les publics                                                                                                    |  |  |  |
| Rubriques                                                   | quêtes                                                                                                    |  |  |  |
| Acquisitions                                                | Exemplaires mis au pilon par années et par cotes                                                                                         |  |  |  |
| Désherbage                                                  | <ul> <li>C Exemplaires mis au pilon par années et par supports</li> <li>C Exemplaires sortis du fonds par années et par cotes</li> </ul> |  |  |  |
| Etat du fonds                                               | C Exemplaires sortis du fonds par années et par supports                                                                                 |  |  |  |
| Valeur patrimoniale                                         |                                                                                                    |  |  |  |

| Macro-procédures de l'onglet<br>Activités du fonds /<br>Désherbage | Écran de Recherche<br>utilisé           | Équation<br>de<br>recherche<br>par défaut | Critère(s)<br>de<br>classement | Format de sortie         |                          |
|--------------------------------------------------------------------|-----------------------------------------|-------------------------------------------|--------------------------------|--------------------------|--------------------------|
| @Exemplaires mis au pilon par                                      |                                         | -                                         | /                              | @MisAuPilonParAnCote.sta |                          |
| années et par cotes.mac                                            | Recherche /                             | Recherche /                               | Statut =                       | /                        | @MisAuPilonParAnSupport. |
| @Exemplaires mis au pilon par<br>années et par supports.mac        | Recherche Gestionnaire /<br>Exemplaires | re /     ~Mis au<br>pilon~                | ,                              | sta                      |                          |

- <u>L'équation de recherche porte sur toutes les fiches de la table Exemplaires dont le champ</u> <u>Statut a été rempli par Mis au pilon</u>
- <u>Années prises en compte dans le résultat : toutes (à partir du moment où un exemplaire a été mis au pilon)</u>

| @Exemplaires sortis du fonds par années et par cotes.mac | Recherche /              | Sortie du | 1 | @SortisDuFondsParAnCote<br>.sta            |
|----------------------------------------------------------|--------------------------|-----------|---|--------------------------------------------|
| @Exemplaires sortis du fonds                             | Recherche Gestionnaire / | fonds >   |   |                                            |
| par années et par supports.mac                           | Exemplaires              | 1900      | / | <pre>@SortisDuFondsParAnSup port.sta</pre> |

- L'équation de recherche porte sur toutes les fiches de la table Exemplaires dont le champ Sortie du fonds a été rempli
- <u>Années prises en compte dans le résultat : toutes à partir de 1900</u>
- Conditions préalables : les tables et champs utilisés, équations à vérifier :

- Table Exemplaires > Champ Cote E. : vérifier les équations 6, 7 et 8

Les indicateurs peuvent être très utiles pour distinguer les investissements selon les cotes des fictions et des documentaires (10 divisions Dewey), à condition d'avoir un système de cotes clair et précis et d'avoir rempli le champ cote

<u>- Table Exemplaires > Champ Support</u>: vérifier l'<u>équation 3</u>
 Les indicateurs peuvent être très utiles pour distinguer les investissements selon les supports de la table
 Exemplaires

- Table Exemplaires > Champ Statut : Mis au pilon

- Table Exemplaires > Champ Sortie du fonds

- Table Exemplaires > Champ Modifié le

#### • Remarques :

- @MisAuPilonParAnCote.sta et @SortisDuFondsParAnCote.sta: noter la case Cote E. « vide » en fin de ligne

- @MisAuPilonParAnSupport.sta et @SortisDuFondsParAnSupport.sta : noter la case Support « vide » en fin de ligne

- @MisAuPilonParAnCote.sta - © MisAuPilonParAnSupport.sta -@SortisDuFondsParAnCote.sta - @SortisDuFondsParAnSupport.sta : le chiffre de mise au pilon ne compte pas les ouvrages supprimés de votre base après leur mise au pilon.

## 2-3 : État du fonds

| 👷 Indicateurs d'activité. Vous êtes dans la l | base Principale                                            |
|-----------------------------------------------|------------------------------------------------------------|
| Activités de gestion du fonds Activ           | vités des publics                                          |
| Rubriques                                     | Requêtes                                                   |
| Acquisitions                                  | Répartition documentaires par cote et périodes de parution |
| Díshahara                                     | C Répartition fictions par natures et périodes de parution |
| Desherbage                                    | Répartition fictions par natures                           |
| Etat du fonds                                 | Répartition fonds propre et fonds temporaire par cote      |
| Valeur patrimoniale                           | C Répartition par cote et périodes de parution             |
|                                               | C Répartition par cote                                     |
|                                               | C Répartition par statut et supports                       |
|                                               | Répartition par supports                                   |
|                                               | C Répartition par supports et périodes de parution         |
|                                               | C Répartition par type de document                         |
|                                               | C Répartition par type nature                              |

| Macro-procédures de l'onglet<br>Activités du fonds /<br>Etat du fonds | Écran de<br>Recherche<br>utilisé                          | Équation de recherche<br>par défaut                                                                                                    | Critère(s)<br>de<br>classement | Format de sortie                                                |
|-----------------------------------------------------------------------|-----------------------------------------------------------|----------------------------------------------------------------------------------------------------|--------------------------------|-----------------------------------------------------------------|
| @Répartition documentaires<br>par cote et période de<br>parution.mac  | Recherche /<br>Recherche<br>Gestionnaire /<br>Exemplaires | (Types nature = ~Doc-~<br>ou Natures =<br>~Documentaire~ ou cote=<br>~0-~ ou cote= ~1-~ ou<br>cote= ~2-~ ou cote= ~3-~<br>ou cote= ~4-~ ou cote=<br>~5-~ ou cote= ~6-~ ou<br>cote= ~7-~ ou cote= ~9-~)<br>sauf (Support =<br>~Périodique~ ou Support<br>= ~Internet~) sauf ( Statut<br>= ~Mis au pilon~ ou Statut<br>= ~Perdu~) sauf Cote E.<br>=KO- sauf<br>Exemplaires.Temp. E.=<br>~oui ~ | 1 > Cote E                     | @RepartitionFondsCot<br>ePeriodes.fr3                           |
| @Répartition fictions par<br>natures et périodes de<br>parution.mac   |                                                           | Types nature =fic- sauf<br>( Statut = ~Mis au pilon~<br>ou Statut = ~Perdu~) sauf<br>Exemplaires.Temp. E.=<br>~oui ~                                                                                                    | 1 > Natures                    | @RepartitionFondsFicti<br>onsNaturePeriodes.fr3                 |
| @Répartition fictions par<br>nature.mac                               |                                                           | Types nature = ~Fic-~ et<br>Série = ~Hors de série~<br>sauf ( Statut = ~Mis au<br>pilon~ ou Statut =<br>~Perdu~) sauf<br>Exemplaires.Temp. E.=<br>~Oui ~                                                                                                    | 1 > Support                    | @RepartitionDesExem<br>plairesFictionPar<br>Nature.sta          |
| @Répartition fonds propre et<br>fonds temporaire par cote             |                                                           | tout                                                                                                    | /                              | <pre>@RepartitionDesExem plairesParCoteParTemp oraire.sta</pre> |
| @Répartition par cote et<br>périodes de parution .mac                 |                                                           | tout sauf (Support =<br>~Périodique~ ou Support<br>= ~Internet~) sauf ( Statut<br>= ~Mis au pilon~ ou Statut<br>= ~Perdu~) sauf<br>Exemplaires.Temp. E.=<br>~Oui ~                                                                                                    | 1 > Cote E.                    | <pre>@RepartitionFondsCot ePeriodes.fr3</pre>                   |
| @Répartition par cote.mac                                             |                                                           | tout sauf ( Statut = ~Mis<br>au pilon~ ou Statut =<br>~Perdu~) sauf<br>Exemplaires.Temp. E.=<br>~oui ~                                                                                                    | /                              | <pre>@RepartitionDesExem plairesCote.sta</pre>                  |
| @Répartition par statut et supports.mac                               |                                                           | Tout sauf<br>Exemplaires.Temp. E.=<br>~oui ~                                                                                                    | 1 > Support                    | @RepartitionDesExem<br>plairesPar<br>StatutParSupport.sta       |
| @Répartition par supports.mac                                         |                                                           | tout sauf ( Statut = ~Mis<br>au pilon~ ou Statut =                                                                                                    | /                              | <pre>@RepartitionDesexemp laiesSupport.sta</pre>                |
| @Répartition par par supports<br>et périodes de parution.mac          |                                                           | Exemplaires.Temp. E.=                                                                                                    | 1 > Support<br>2 > Statut      | <pre>@RepartitionFondsSup portsPeriodes.fr3</pre>               |

| Macro-procédures de l'onglet<br>Activités du fonds /<br>Etat du fonds | Écran de<br>Recherche utilisé | Équation de<br>recherche par défaut                                              | Critère(s) de<br>classement | Format de sortie                       |
|-----------------------------------------------------------------------|-------------------------------|----------------------------------------------------------------------------------|-----------------------------|----------------------------------------|
| @Répartition par type de<br>document.mac                              | Recherche /<br>Recherche      | Type Notice = ~Notice<br>générale~ sauf (Statut                                  | /                           | <pre>@RepartitionTypeDoc.fr 3</pre>    |
| @Répartition par type<br>nature.mac                                   | Gestionnaire /<br>Notices     | = ~Perdu~ et Statut =<br>~Mis au pilon~) sauf<br>Exemplaires.Temp. E.=<br>~oui ~ | /                           | <pre>@RepartitionTypeNatur e.fr3</pre> |

• <u>Conditions préalables</u> : vérifier les équations en fonction des champs recherchés (Cf. paragraphe 1-3)

# 2-4 : Valeur patrimoniale

| And the second second second second second second second second second second second second second second second |                       |                                                       |
|----------------------------------------------------------------------------------------------------|-----------------------|-------------------------------------------------------|
| Activités de gestion du fonds                                                                                    | Activités des publics |                                                       |
| Rubriques                                                                                                    | Requêtes              |                                                       |
| Acquisitions                                                                                                    | 📄 📔 💿 Coût de         | s abonnements par collections                         |
|                                                                                                    | 🔤 🔘 Coût de           | s abonnements par crédits                             |
| Desnerbage                                                                                                    | 🔜 📄 🔘 Coût de         | s abonnements par fournisseurs                        |
| Etat du fonds                                                                                                    | 📄 📄 🔁 🗋 📄 🗎           | d'inventaire                                          |
|                                                                                                    | 🔤 🔿 Valeur o          | les abonnements périodiques                           |
| valeur patrimoniale                                                                                              | —— 🔂 🔂 🔂 🔤            | lu fonds par supports (tous supports sauf périodiques |

# A- La table abonnements

| Macro-procédures de l'onglet<br>Activités du fonds /<br>Valeur patrimoniale | Écran de Recherche<br>utilisé                          | Équation de<br>recherche<br>par défaut | Critère(s) de<br>classement                                | Format de sortie                  |
|-----------------------------------------------------------------------------|--------------------------------------------------------|----------------------------------------|------------------------------------------------------------|-----------------------------------|
| @Coût des abonnements par<br>collections.mac                                |                                                        | tout                                   | 1 > : Collection<br>2 > : Date prévue                      | @CoutAbonnementsPa<br>rColl.fr3   |
| @Coût des abonnements par<br>crédits.mac                                    | Recherche /<br>Recherche Gestionnaire /<br>Abonnements | tout                                   | 1 > : Crédit<br>2 > : Collection<br>3 > : Date prévue      | @CoutAbonnementsPa<br>rCredit.fr3 |
| @Coût des abonnements par<br>fournisseurs.mac                               |                                                        | tout                                   | 1 > : Fournisseur<br>2 > : Collection<br>3 > : Date prévue | @CoutAbonnementsPa<br>rFourn.f    |

- **Conditions préalables** : avoir renseigné de façon cohérente la table Abonnements
- La table et les champs utilisés : Table Abonnements > Champ Collection > Champ ISSN > Champ Date prévue (Date début) - > Champ Date d'échéance (Date fin) - > Champ Fournisseur - > Champ Crédit - > Champ Coût

• L'équation de recherche porte sur toutes les fiches de la table Abonnements

• Années prises en compte dans le résultat : toutes

| Macro-procédures de l'onglet<br>Activités du fonds /<br>Valeur patrimoniale | Écran de Recherche<br>utilisé                          | Équation de<br>recherche<br>par défaut | Critère(s) de<br>classement | Format de sortie           |
|-----------------------------------------------------------------------------|--------------------------------------------------------|----------------------------------------|-----------------------------|----------------------------|
| @Valeur des abonnements<br>périodiques                                      | Recherche /<br>Recherche Gestionnaire /<br>Abonnements | tout                                   | 1 > : Collection            | @ValeurAbonnements.<br>fr3 |

• L'équation de recherche porte sur toutes les fiches de la table Abonnements

• La fenêtre « Choix de l'année » sous la forme AAAA permet de sélectionner une année

# B- Le registre d'inventaire

| Macro-procédures de l'onglet<br>Activités du fonds /<br>Valeur patrimoniale | Écran de Recherche<br>utilisé                          | Équation de<br>recherche par<br>défaut                                             | Critère(s)<br>de<br>classement | Format de sortie        |
|-----------------------------------------------------------------------------|--------------------------------------------------------|------------------------------------------------------------------------------------|--------------------------------|-------------------------|
| @Registre d'inventaire.mac                                                  | Recherche /<br>Recherche Gestionnaire /<br>Exemplaires | tout sauf<br>Support =<br>~Périodique~<br>sauf<br>Exemplaires.Te<br>mp. E.= ~oui ~ | 1 < : Date<br>de saisie E.     | @RegistreInventaire.fr3 |

- <u>Conditions préalables</u> : avoir renseigné de façon cohérente les champs de la table Notices et de la table Exemplaires
- <u>Tables et champs utilisés</u> :

- Table Notices > Champ Titre - > Champ Auteurs - > Champ Editeurs - > Champ Date parution - > Champ Collection - > Champ N° Collection - > Champ Support

- <u>Table Exemplaires > Champ Saisi le - > Champ Cote E. - > Champ Coût - > Champ Code exemplaire ou</u> <u>N° Exemplaire - > Champ N° inventaire - > Champ Statut - > Champ Emplacement</u>

# • L'équation de recherche porte sur toutes les fiches de la table exemplaires sauf les périodiques, même s'il n' y a pas de numéro d'inventaire

• <u>Remarques</u>: Important pour l'assurance en cas de sinistre

- Le n° d'inventaire n'apparaît pas dans la première colonne comme dans un vrai registre d'inventaire

- Avant la mise à jour de la version 2.30 (septembre 2012) de BCDI : la colonne« Description biblio. » du registre d'inventaire n'était pas renseignée si :

- Champ Statut = Perdu + Notice générale inexistante
- Champ Statut = Mis au pilon + Notice générale existante ou non

## C- Valeur du fonds par supports (tous supports sauf périodiques)

| Macro-procédures de l'onglet<br>Activités du fonds /<br>Valeur patrimoniale | Écran de<br>Recherche<br>utilisé                          | Équation de recherche<br>par défaut                                                                                                | Critère(s) de<br>classement | Format de sortie@                  |
|-----------------------------------------------------------------------------|-----------------------------------------------------------|----------------------------------------------------------------------------------------------------|-----------------------------|------------------------------------|
| @Valeur du fonds par supports<br>(tous supports sauf<br>périodiques).mac    | Recherche /<br>Recherche<br>Gestionnaire /<br>Exemplaires | tout sauf (Support =<br>~Périodique~ ou Statut =<br>~Mis au pilon~ ou Statut<br>= ~Perdu~) sauf<br>Exemplaires.Temp. E.=<br>~oui ~ | /                           | @Exemplaires<br>Supports Couts.sta |

# • <u>Conditions préalables : les tables et champs utilisés, équations à vérifier</u> : vérifier les <u>équations 1 et 2 :</u>

<u>Table Exemplaires > Champ Support</u> : vérifier l'équation 3 : tous les exemplaires doivent avoir un support
 <u>Table Exemplaires > Champ coût E.</u> : vérifier les équations 4 et 5 à condition d'avoir passé correctement le convertisseur d'euro en 2002 et d'avoir rempli le champ coût